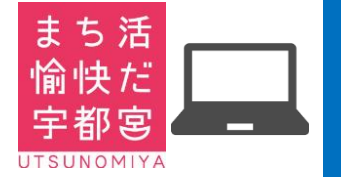

宇都宮市 まちづくり活動応援事業 操作マニュアル 募集者 パソコン・ガラホ用

## ※詳しい使い方は、詳細版をご参照ください

1. パソコン・ガラホからの接続

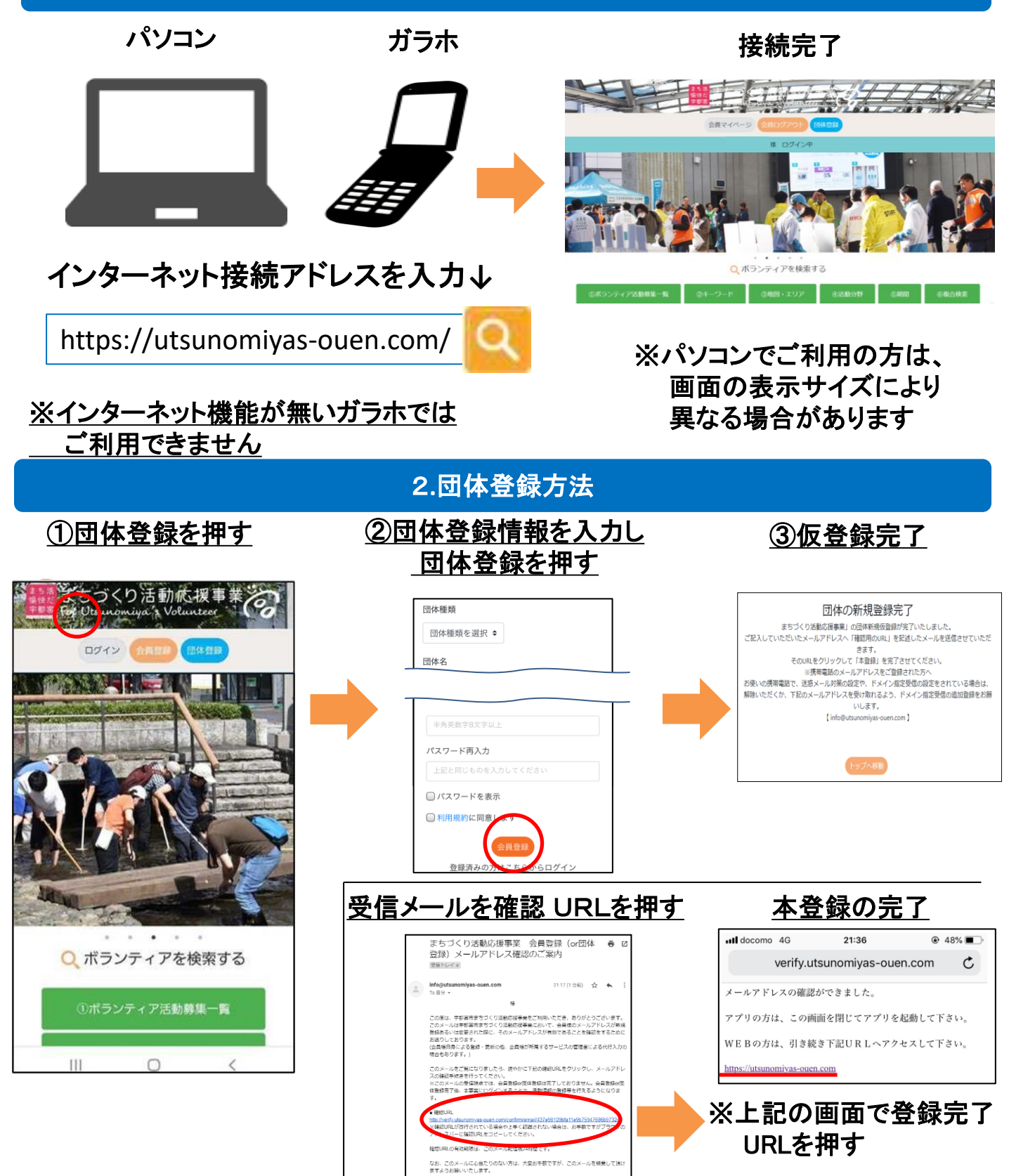

※24時間以内にメールの手順を実施

## 3.ログイン及びボランティア募集方法

つづき

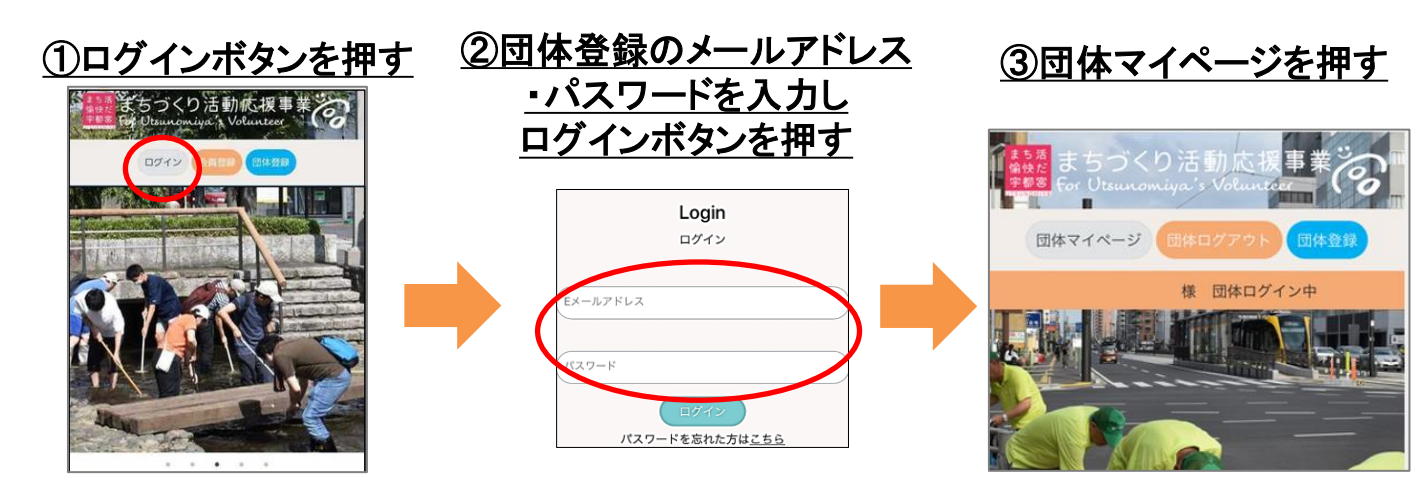

※個人会員ログイン中、『会員マイページ』から『団体マイページボタン』を押しても団体ログインが可能

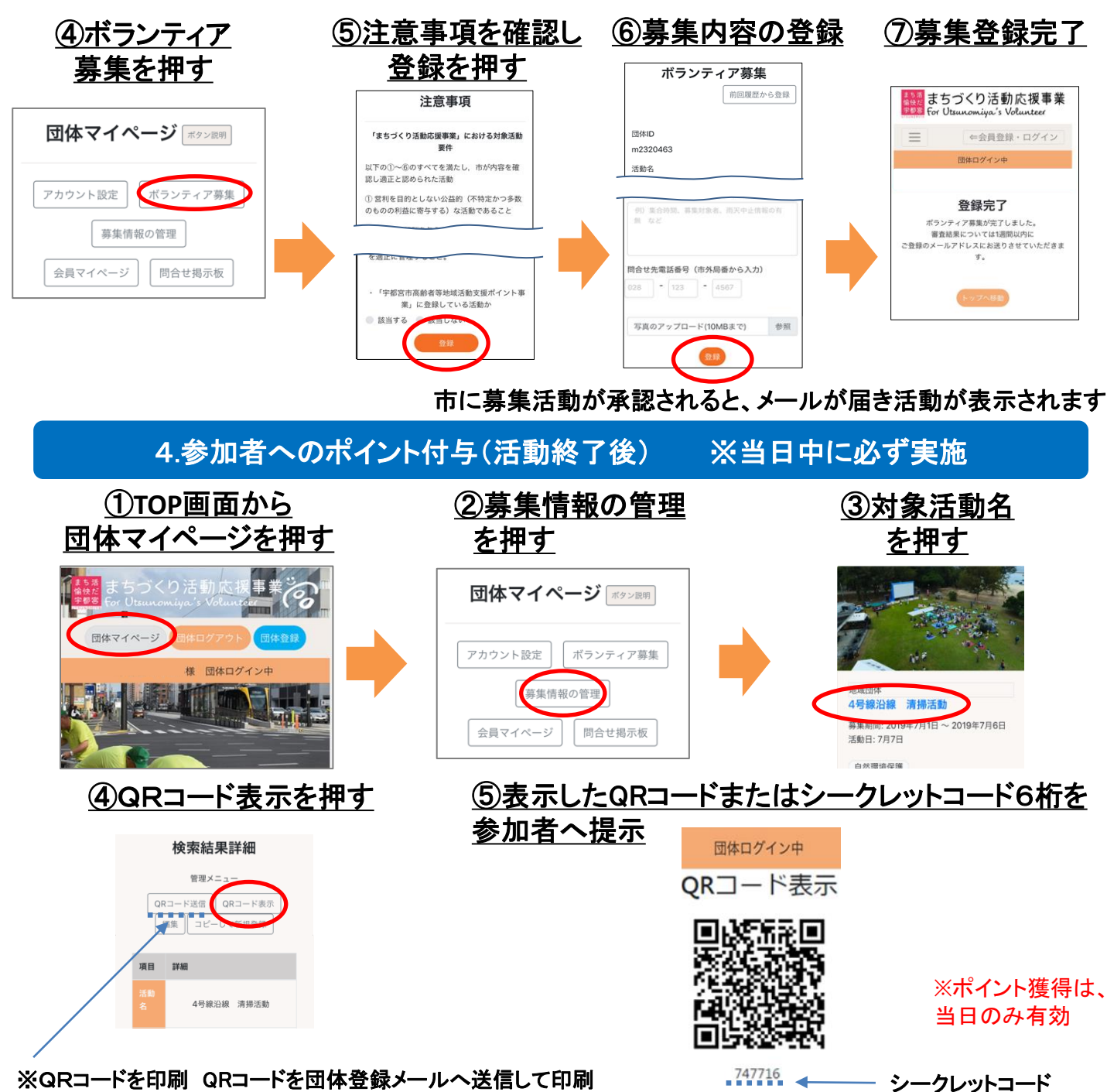